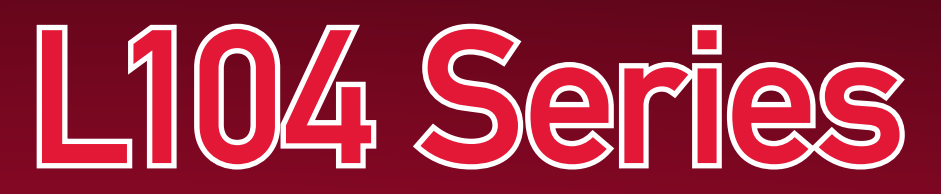

# **Quick Start Guide**

### PACKAGE CONTENTS & MENU CONTROLS:

System Contents:

- 1 x Compact Digital Video Recorder
- 1 x Power Adaptor
- 1 x Power Adaptor Cable
- 1 x USB Cable (male to male)
- 1 x Remote Control
- 1 x Hardware Manual
- 1 x Quick Start Guide
- 1 x Software CD

\*Channel/ Port configuration and HDD (hard disk drive) capacity may vary by model. Check your package for specific content information

For detailed setup information, please refer to your User's manual.

#### SYSTEM SET UP CONTROLS:

- Enter the MENU screen by pressing the MENU button (2). Enter the password to display the Menu Selection Screen. The Default password is <111111> - press MENU to accept the password.
- Scroll through the 7 options by pressing the UP & DOWN (A - ) buttons on the Front Panel or Remote Control.
- To enter a sub-menu, navigate to the option and press the RIGHT button ( ). To exit a SUBMENU, press the MENU button (2)
- To change the options, press the RIGHT and LEFT buttons (▶ ◀ ).
- Press the MENU Button (2) to accept the setting change, and return to the previous menu.
- To exit the MAIN MENU, press the MENU button (2).

# **STEP 1 - SET UP YOUR DIGITAL VIDEO RECORDER FIRST**

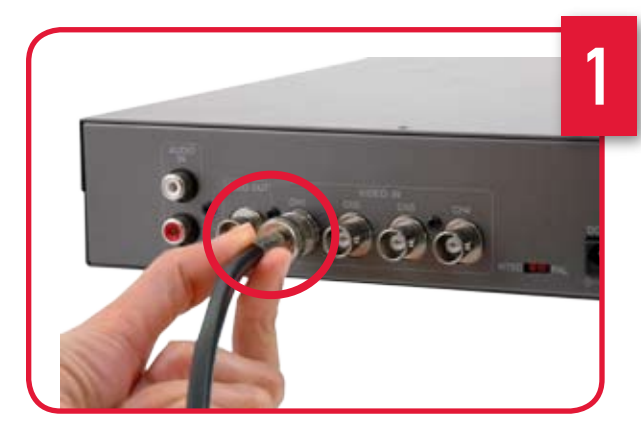

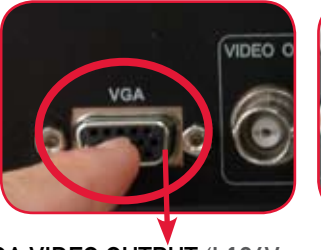

VGA VIDEO OUTPUT (L104V SERIES ONLY) - Video Output port to connect the unit to a Computer Monitor.

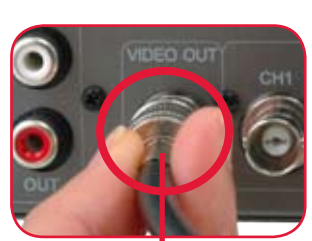

LOREX

BNC VIDEO OUT - Video Output port to connect the unit to a DVR or TV.

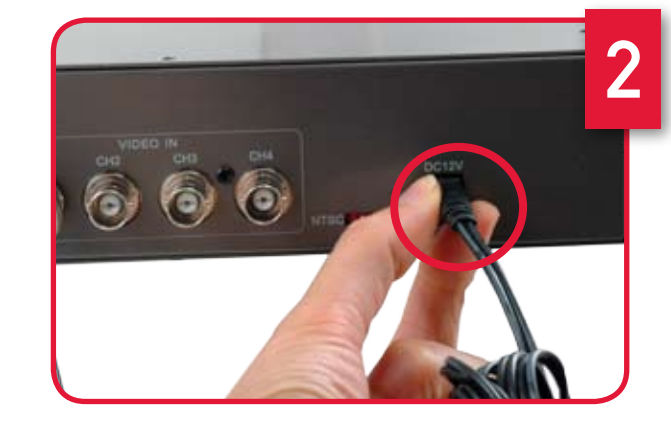

#### Connect Power Cable to the DVR:

Connect one end of the Power cable to the DVR, the other end to an electrical outlet. This unit powers ON once it is plugged in to the power outlet.

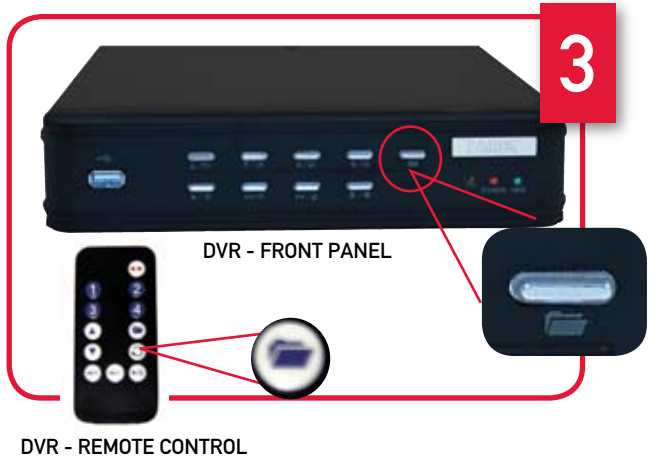

Click the MENU button from the front panel of the DVR (or the remote control) to enter DVR SETUP (default password is 111111). From the MAIN MENU select the SYSTEM SETUP by pusing the right arrow key (channel 3). Scroll down to the DATE/TIME MENU. Press the right arrow key to enter into the menu to set Time and Date.

Congratulations! You have completed Step 1 successfully. You can now view (when connected to a monitor), record and playback images on your DVR.

#### Connect Cameras & Monitor (not included) to the DVR:

Connect the first camera (with BNC connection type. Requires additional power adaptor) to the CH1 input. Follow the same steps 1 to connect the additional cameras\*.

\* NOTE: Test the cameras prior to selecting a permanent mounting location by temporarily connecting the Cameras and Cables to your DVR.

NOTE: IN ORDER TO ACCESS THE DVR MENU WHILE THE UNIT IS RECORDING, YOU HAVE TO FIRST STOP THE RECORDING AND ACCESS THE MENU.

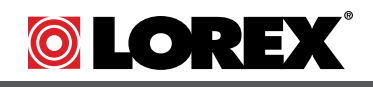

L104 Series Quick Start Guide R1 Page 1

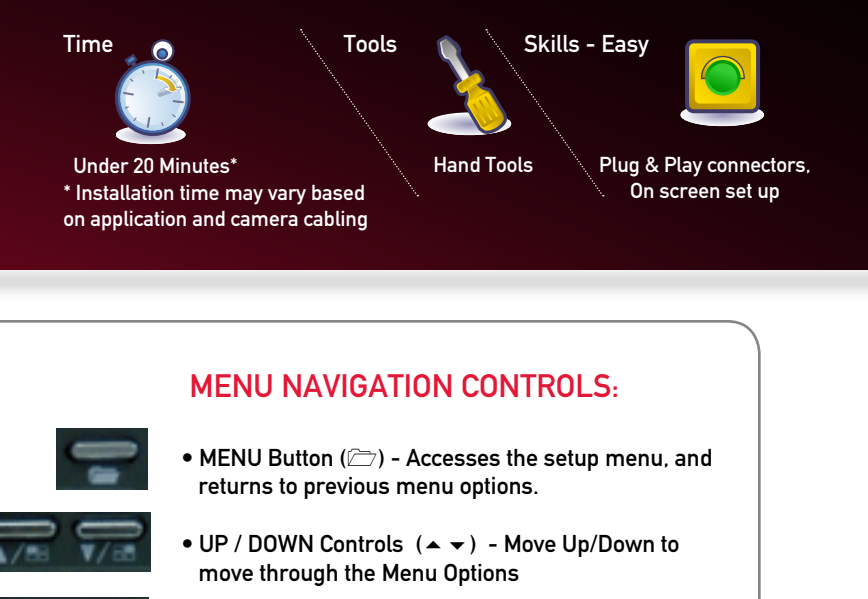

• LEFT / RIGHT Controls ( ) - Move Left / Right to enter a Menu Option, and press left and right to change the Menu Settings.

### Set the Time and Date:

## www.lorexcctv.com

# **STEP 2 - SET UP DVR PC VIEWER SOFTWARE**

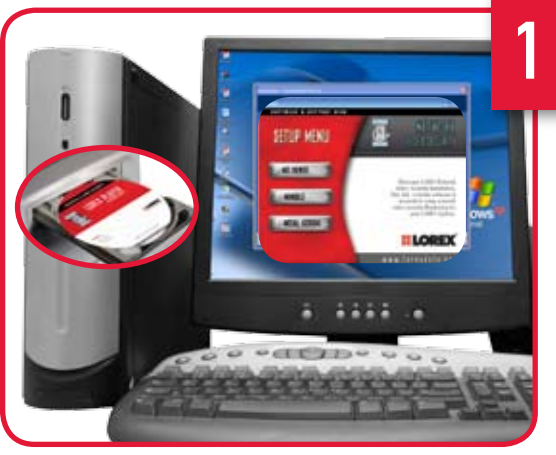

Computer - not included

#### **DVR PC Viewer Software:**

The PC Viewer software (included with the DVR) allows the Video Data from the DVR to be viewed using a USB link to a PC. Video saved to the PC Hard Drive (from the DVR) is written as a \*.MYS file format (can only be read using the PC Viewer Software) or as a \*.AVI file (can be viewed on Windows Media Player - Video CODEC is not included).

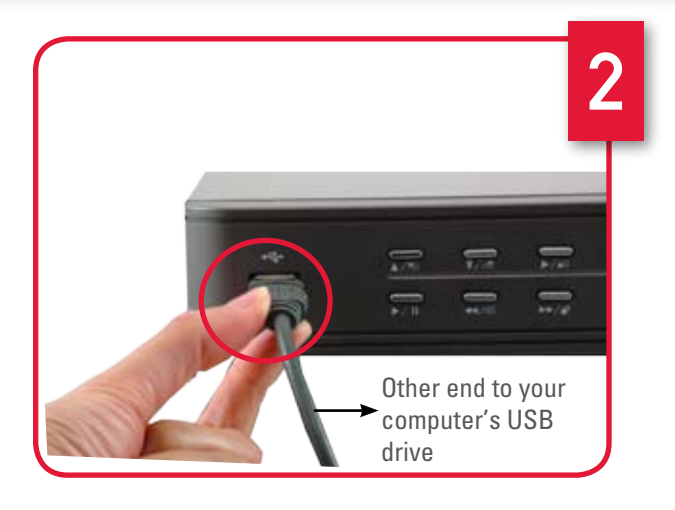

#### Connecting the DVR:

- 1. Make sure that the power cable for the DVR is disconnected.
- 2. Use the provided USB Cable (Male to Male). Connect one end to the front USB Port on the DVR, and connect the other end to a PC. USB Port.
- 3. Connect the power cable to the DVR. The PC should automatically detect the DVR as a New USB Device and install the Hardware.
- 4. Launch the PC Viewer Application. The software will automatically detect the DVR, and launch the "PC Viewer Storage Device Detection" window.

# **PRODUCT SUPPORT** It's all on the Web www.lorexcctv.com

1-19 LOREX

For detailed setup information, please refer to your User's Manual. For additional

information, please visit our website www.lorexcctv.com/support

Email Support: support@lorexcorp.com

Toll Free Technical Support - North America: 1-888-42 LOREX (1-888-425-6739)

Toll Free Technical Support - International (outside of North America): 00-800-425-6739-0

Lorex International Website - www.lorexinternational.com

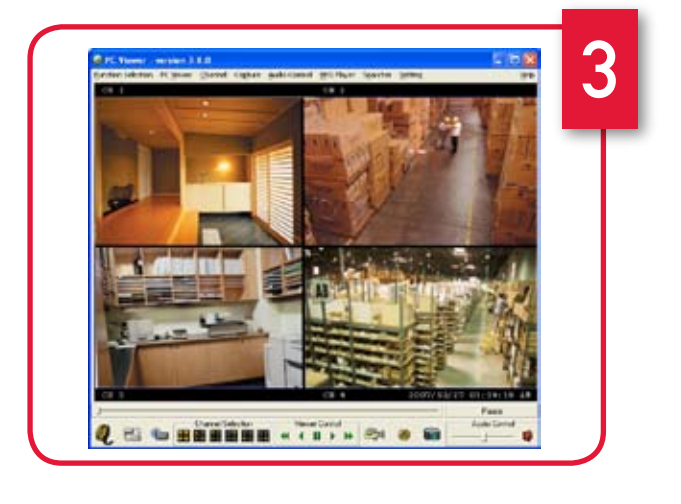

### Starting the PC Viewer Application:

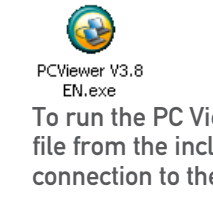

dialogue window).

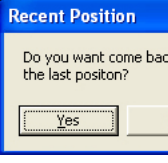

Player Window.

| Detection Error                                                                                 |
|-------------------------------------------------------------------------------------------------|
| No Formatted Storage Device                                                                     |
| There's no storage device (HC<br>which contains formatted stre<br>The PC Vewer Function will be |
| СК                                                                                              |

**Congratulations!** You have completed Step 2 successfully. You can now view DVR images on your PC.

L104 Series Quick Start Guide\_R1 Page 2

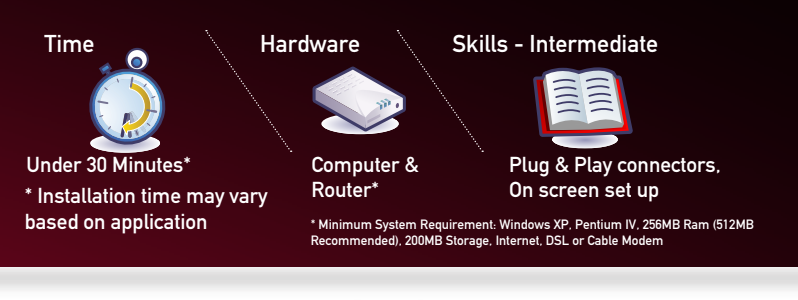

To run the PC Viewer Application, launch the PCViewer\_V3.8\_EN.exe file from the included CD-ROM. The application will attempt to detect a connection to the DVR before launching the viewing window:

• If the DVR is detected, the application will load and prompt the user to begin playing the most recent recorded video (Recent Position

| k to |  |
|------|--|
|      |  |
|      |  |
| Vo   |  |

• If the DVR is not detected, the application will open an error dialogue window (Detection Error dialogue window) indicating the storage device is not found, and will launch the MYS

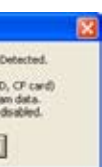

## www.lorexcctv.com